## **Digital Pharmacy Drop Box**

Start your prescriptions online through MHS GENESIS Patient Portal

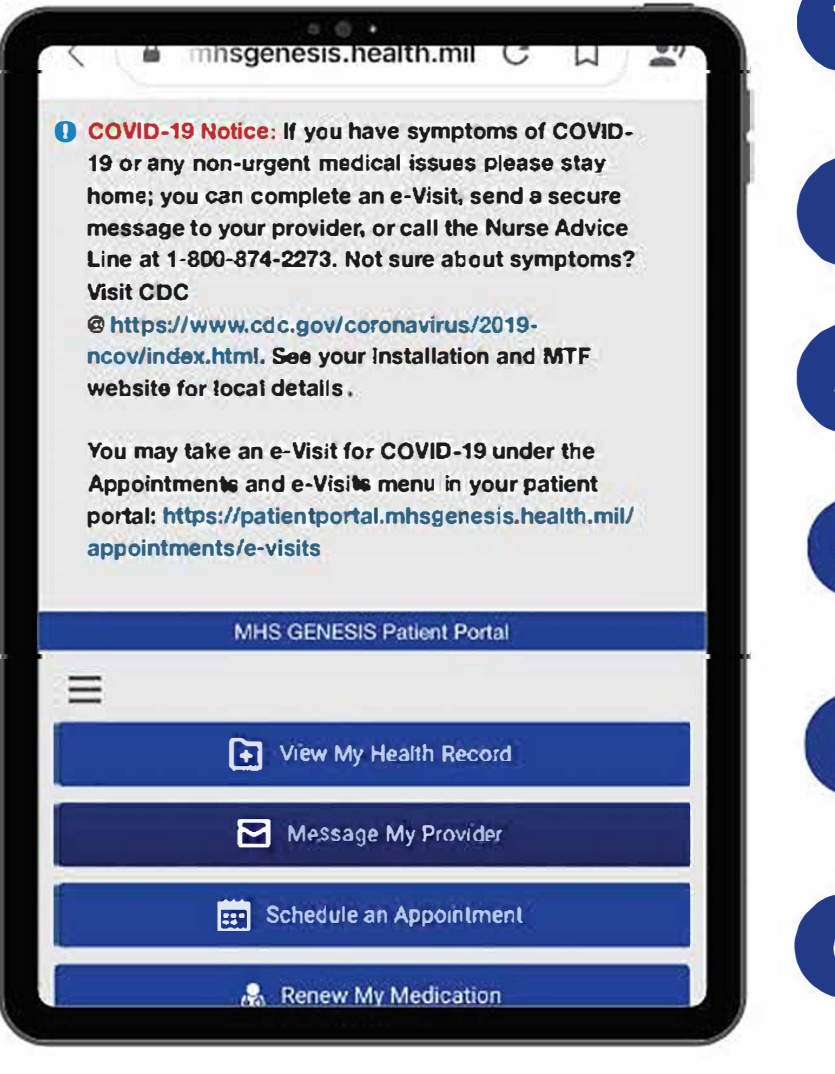

Login to MHS GENESIS Patient portal at https://patientportal.mhsgenesis.health.mil

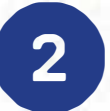

Click "Messaging"

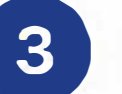

Click "Send Message"

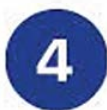

Choose Correct Patient Name from Drop down that the medication is for

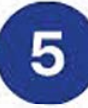

Type "NH Jacksonville Pharmacy " in the "To" section.

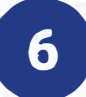

Type in Email subject, Example : "New Prescription" or "Prescription Refill".

Type what medication you need processed, including medication name, what it is used for and prescription pickup location.

We will write back to you when the prescriptions have been processed or if we have any questions regarding your request.

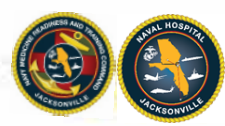